## **ONLINE PORTAL FOR 64KB ECHS CARDS**

Step 1: Login on **WWW.echs.sourceinfosys.com** with your Registered ID and password, Registered ID will be ESM's mobile which is given during filing of online application for ECHS card.

|                                                                                                    | o - a x                                                                                                    |
|----------------------------------------------------------------------------------------------------|----------------------------------------------------------------------------------------------------|
| ← → C i echs.sourceinfosys.com                                                                                                    | x 🖈 📵 i                                                                                                    |
| Ex-Servicemen Contributory Health Scheme<br>Online 64 KB Smart Card Application                                                                                                    | EAO & Downloads, Home                                                                                                    |
| New & Updates                                                                                                    | Already Registered. Click to Login                                                                                                    |
|                                                                                                    | Select Category<br>Cx-Servicemen (Pensioner)  Cx-Servicemen (Pensioner)  Cx-Servicemen Name (without rank/designation as per service<br>Pension)                                                                                                    |
|                                                                                                    | Select Service Casegory<br>Army<br>Prefix Service No Suffix<br>Country Enter Mobile No Without Country Code<br>India                                                                                                    |
|                                                                                                    | Create Password Confirm Password Create Password Certified Password Certified Password Ce |
|                                                                                                    | What is your place of birth?                                                                                                    |
| Issues related to<br>filina up of Application Form, not able to login,<br>not able to open portal. : eche@sourceinfosys.com<br>WhatsApp on +91-7703818578 / 7701976194 /<br>8448086480 / 8448086481 / 8448086482<br>Forevent instal and the file of the forevent in 1000 114 115 | Y86HJ8                                                                                                    |
| For any other issues please call on Toll Free No : 1800 114 115                                                                                                    | SourceDOTcom Pvt Ltd   All Rights Reserved © 2018 (VI.0.0.4)                                                                                                    |
| 🖬 🖉 Type here to search 🛛 O 🖽 🐂 💽 🛱 👻 🛩 🖉 📦                                                                                                    | 6 	 13 	 1539 □                                                                                                    |

Click on Already Registered Click to Login option

Step 2 : Enter your registered Mobile no and Password and given captcha then click on login.

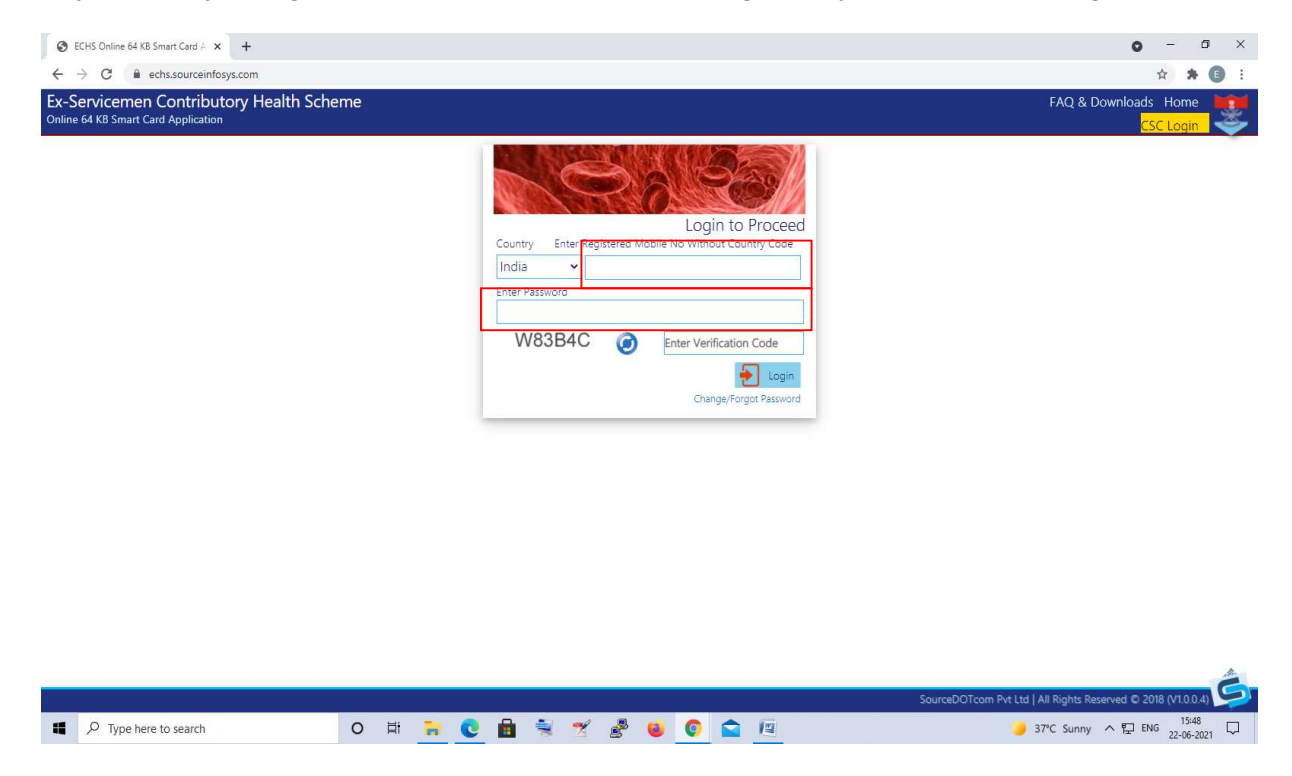

Step 3: After successful login below given screen will appear, then click on More Options

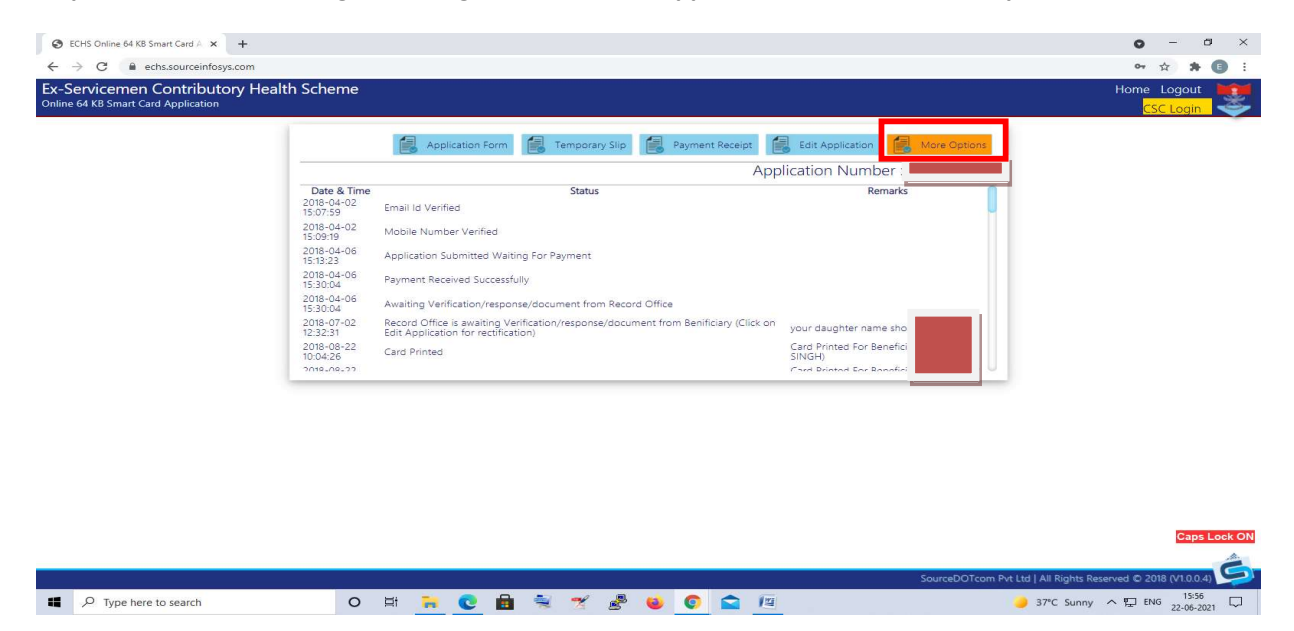

Step 4: Here you will find many options Like Change of Polyclinic, Change of Mobile No, Revert Application, Reprint of loss of 64kb Card, Block Cards, Change in Data etc.

Beneficiary can use these services as per their requirement.

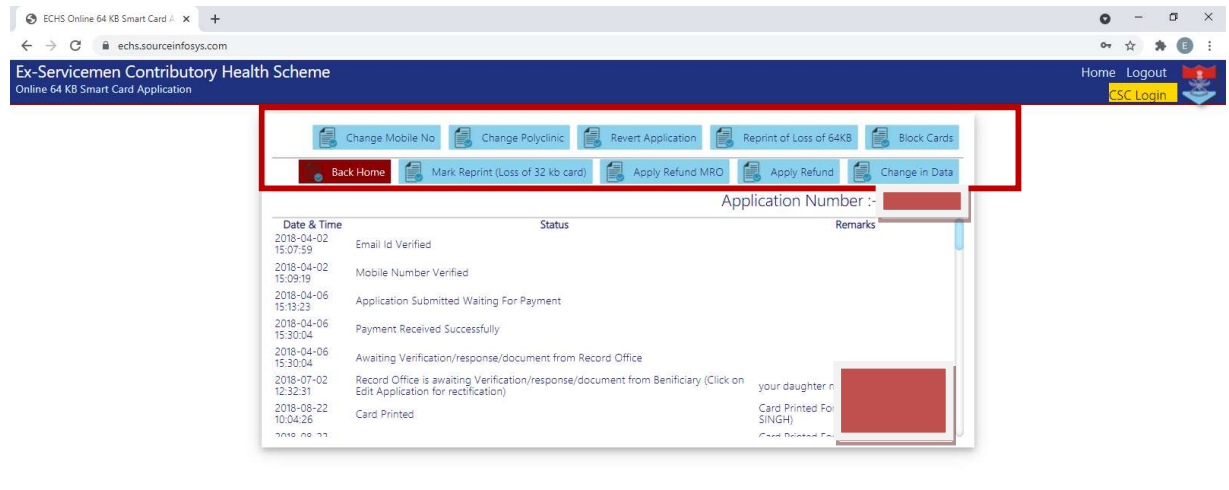

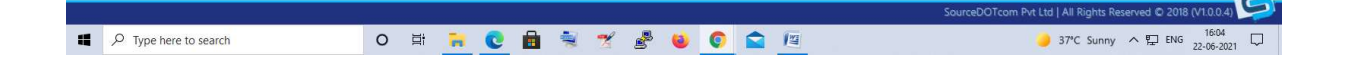

Note : If Beneficiary don't know their password and also they don't have the security answers to reset password, they need to call or WhatsApp on below given no's to get their password reset. These no's are also available on <u>www.echs.sourceinfosys.com</u> homepage.

WhatsApp on +91-7703818578 / 7701976194 / 8448086480 / 8448086481 / 8448086482

For any other issues please call on Toll Free No : 1800 114 115

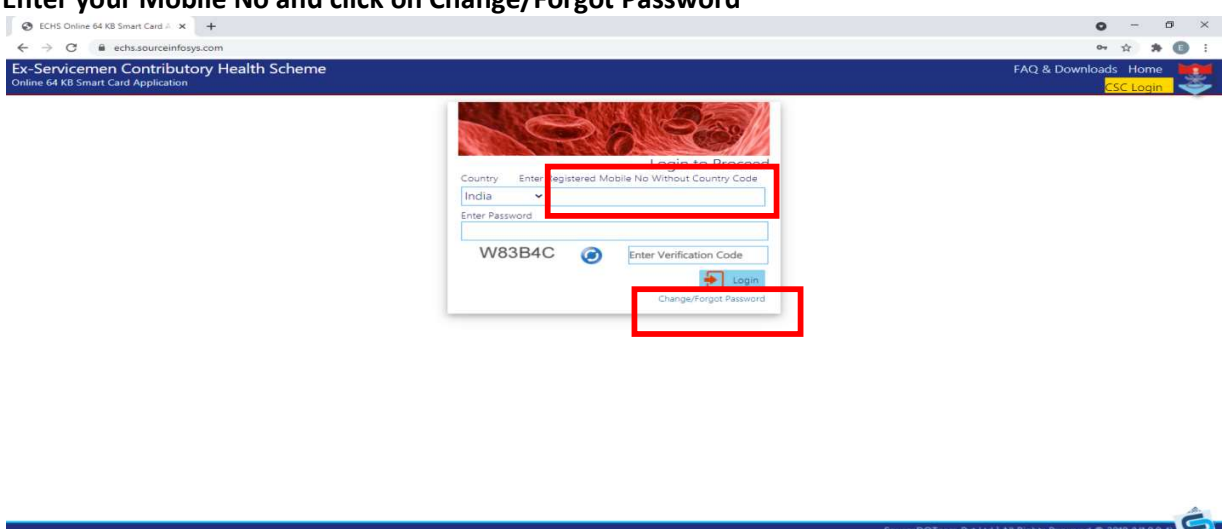

37°C Sunny ∧ 💭 ENG 2

o = 🙀 💽 💼 🛸 🛫 🧬 🚳 💿 🚘 /

Step 5 : How to reset Password Enter your Mobile No and click on Change/Forgot Password

## Step 6 : Click On Using Security Questions

Type here to search

| ECHS Online 64 KB Smart Card A × +                                            |     |   |       |   |       |          |          |          |       |        |               |        | • - • ×                                                      |
|-------------------------------------------------------------------------------|-----|---|-------|---|-------|----------|----------|----------|-------|--------|---------------|--------|--------------------------------------------------------------|
| ← → C 🔒 echs.sourceinfosys.com                                                |     |   |       |   |       |          |          |          |       |        |               |        | 🖈 🖈 📵 i                                                      |
| Ex-Servicemen Contributory Health Sche<br>Online 64 KB Smart Card Application | eme |   |       |   |       |          |          |          |       |        |               |        | FAQ & Downloads Home 💓<br>CSC Login                          |
|                                                                               |     |   |       |   | Enter | Register | ed Email | Security | Lhang | ne/For | got P<br>Usin | asswol | a a                                                          |
|                                                                               |     |   |       |   |       |          |          |          |       |        |               |        | SourceDOTcom Pvt Ltd   All Rights Reserved © 2018 (V1.0.0.4) |
| P Type here to search                                                         | 0   | Ħ | Tre . | C | -     | -        | 2        | 2        |       | 0      |               | 111    | 🌙 37°C Sunny 🥎 ENG 16:23 🖵                                   |

Step 7 : Here two questions are asked

P Type here to search

- 1. What is your Mother's Name?
- 2. What is your place of birth?

Give correct answers and then enter new password, again re-enter new password, then enter verification code and click on Change Password. Your password will get changed.

But if your answers are wrong then contact helpline no mentioned above for assistance.

| S ECHS Online 64 KB Smart Card A × +                                                                                                    | <b>o</b> - σ                                                                                                    |
|----------------------------------------------------------------------------------------------------|----------------------------------------------------------------------------------------------------|
| ← → C                                                                                                    | ☆ <b>* G</b>                                                                                                    |
| Ex-Servicemen Contributory Health Scheme<br>Online 64 K8 Smart Card Application                                                                                                    | FAQ & Downloads Home 💘<br>CSC Login                                                                                                    |
| Country<br>India 3 84<br>What is your planned by the second second se | Change/Forgot Password<br>Enter Registered Mobile Na Without Country<br>Code<br>sther's name?<br>ther's name?<br>see of birth?<br>assword<br>TU © Enter Verification Code<br>Change Password |

0 🕸 🙀 💽 🖻 👻 🛫 🥵 😻 💽 😂 🔟

t Ltd | All Rights Re

🤳 37℃ Sunny 🔨 🔛 ENG <sub>22</sub>